#### Order No.

#### Model No. **USB-ITPAK V2.0**

Order No. 06AEN846 Upgrade pricing from V1.0 is not available. Please purchase

V2.0

#### USB-ITPAK V2.0 USB dongle

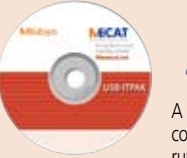

A USB dongle must be connected to the PC running the software.

#### **Operating environment**

| Compatible OS *1            | Windows 2000 SP4<br>Windows XP SP2 or later<br>Windows Vista<br>Windows7<br>Windows8<br>Windows8.1 |  |  |
|-----------------------------|----------------------------------------------------------------------------------------------------|--|--|
| Supported Excel versions *2 | Excel 2000<br>Excel 2002<br>Excel 2003<br>Excel 2007<br>Excel 2010<br>Excel 2010                   |  |  |
| Hard disk                   | Free space of more than 10MB                                                                       |  |  |
| CD-ROM drive                | For program installation                                                                           |  |  |
| USB port *3                 | 2 ports or more                                                                                    |  |  |
| Monitor resolution          | 800×600, 256 colors or more                                                                        |  |  |

\*1: 32-bit, 64-bit OS supported

- Operation with Excel for MAC OS is not guaranteed.
- : A commercially available hub can be used (USB certified product is recommended)

#### Language support

- Operation language (15 languages) Japanese, English, German, French, Spanish, Italian, Czech, Swedish, Turkish, Polish, Hungarian, Russian, Korean, Chinese (traditional/simplified), and Simplified Chinese Operation manual (PDF file)
- Japanese, English, German

**Order No. Price** 

USB-FSW

06ADV384

Foot Switch Adapter USB-FSW

Overall length: 160mn

Model No.

Order No.

#### **Common optional software** IT-016U/USB-ITN and U-WAVE

#### Measurement data collection software USB-ITPAK V2.0 (IT-007R are not supported)

Upgraded USB-ITPAK now supports U-WAVE, a wireless communication system. Both wired connection (IT-016U/USB-ITN) and wireless system (U-WAVE) are supported.

#### New functions of USB-ITPAK V2.0

- Supports the U-WAVE wireless communication system
- Timer input function
- Measurement date/time display
- Others: Compatible with Windows 8, 64-bit OS, and Russian included in the operating language selection

USB-ITPAK V2.0 creates a procedure to input data from gages equipped with Digimatic output to Excel sheets via USB-ITN or U-WAVE. This optional software facilitates the daily inspection work for mass-produced products

#### The combined use with USB-ITPAK V2.0 will improve the operational efficiency of repetition inspection work. Best suited for keeping track of inspection data of mass-produced products.

- Automatically calls Excel sheet.
- Cursor moves can be specified.
- Input range can be specified per Digimatic gage, which reduces improper input.
- The last data input can be canceled by a single operation (foot switch, function key etc.)
  Data input or cancellation can be performed at once in multiple-point simultaneous measurement.

#### Main features of USB-ITPAK V2.0

- Setting of Microsoft Excel input:
- Designation of where to input (workbook, worksheet, cell range), cursor move (right, down), and others. • Selection of measuring method (3 modes available)
- (1) Sequential measurement (2) Simultaneous measurement (3) Individual measurement (refer to page A-12 for details).
   Control item and instruction at data input/(Note 1: Not available during individual measurement, Note 2: Not available
- during simultaneous measurement in the event drive mode)

| Control item                    | $\int$         | $\backslash$      | Mouse operation | Function key | Foot switch +<br>USB-FSW                                 | Data switch when<br>using U-WAVE | Data switch other<br>than U-WAVE |
|---------------------------------|----------------|-------------------|-----------------|--------------|----------------------------------------------------------|----------------------------------|----------------------------------|
| Data output request             | $\overline{/}$ |                   | Note M          | 🗸 (Note 1)   | 1                                                        | 🗸 (Note 2)                       | 1                                |
| Data cancel                     |                | $\langle \rangle$ | (Note 1)        | 🖌 (Note 1)   | 1                                                        | Press and hold (Note 2)          | -                                |
| Data skip                       |                | Ν                 | (Note 1)        | 🗸 (Note 1)   | 1                                                        | -                                | -                                |
| Character input (example: OK or | NG e           | :c.)              | · / -           | -            | <ul> <li>Pre-registered<br/>character strings</li> </ul> | -                                | -                                |

• Number of connectable gages (Note 3: The actual number can be less depending on the system configuration.)

| Available devices                                                                       | Maximum number of connection (total of (1), (2), and (3))                                                                              | Others                                                                                                    |
|-----------------------------------------------------------------------------------------|----------------------------------------------------------------------------------------------------|----------------------------------------------------------------------------------------------------|
| 1) IT-016U/USB-ITN                                                                      | For Windows 2000/XP                                                                                                    | Maximum registration (total of (1), (2), and (3))                                                                                                    |
| 2) USB-FSW                                                                              | Up to 100 units (Note3)                                                                                                    | 400 units                                                                                                    |
| 3) U-WAVE-R<br>Up to 100 gages can be<br>per one unit bi U-WAVE.<br>U-WAVE-T/D 00 to 99 | For Windows Vista/7/8<br>Up to 20 units <sup>(Note3)</sup><br>(For <b>U-WAVE-R</b> , plus 100 per unit<br>in terms of available gages. | Control/identification of connecting gage<br>VCP (Virtual COM port)<br>Switch from HID to VCP for (1) and (2).<br>The VCP driver software is supplied with <b>USB-ITPAK</b> . |

A-10

Data loading time: when using USB-ITN, 0.2s to 0.3s per gage unit

- U-WAVE event drive mode: 0.5s data refresh interval
- Timer input function (only in simultaneous measurement)
- Input interval (time): 0.1s (Note 4) to 24 hours at maximum
- Note 4: If a shorter time is set, a priority is given to the longer time compared with the actual communication time.)
- Measurement date/time display function (available in sequential and simultaneous measurements)
- The display format is subject to the setting of the Excel sheet.

#### **USB Foot Switch Adapter USB-FSW**

This USB adapter for connecting a PC is required when using the Foot Switch (No. 937179T) in USB-ITN. A dedicated VCP driver\* for this adapter is included in **USB-ITPAK**.

#### Main specification

- With **USB-ITPAK**, application of the foot switch can be set.
- Data control: "Data request", "Data cancel", "Data skip"
- Character string input (e.g. GO/NG, etc.)
- \*USB-FSW is used for installation of the VCP driver

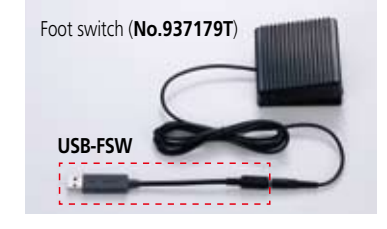

## **VIICUCO**

### **Measurement Data Management**

Convenient data collection tool and quality control software

### **Measurement Data Management**

USB-ITPAK V2.0 USB-ITPAK V2.0 (Not available for IT-007R)

More applications can be handled due to new features (Wireless (U-WAVE) support, Timer input, Measurement date/time display) Example of measurement using the U-WAVE wireless communication system — data sorting of individual measurement

#### Data from multiple Digimatic gages sent to separate Excel sheets

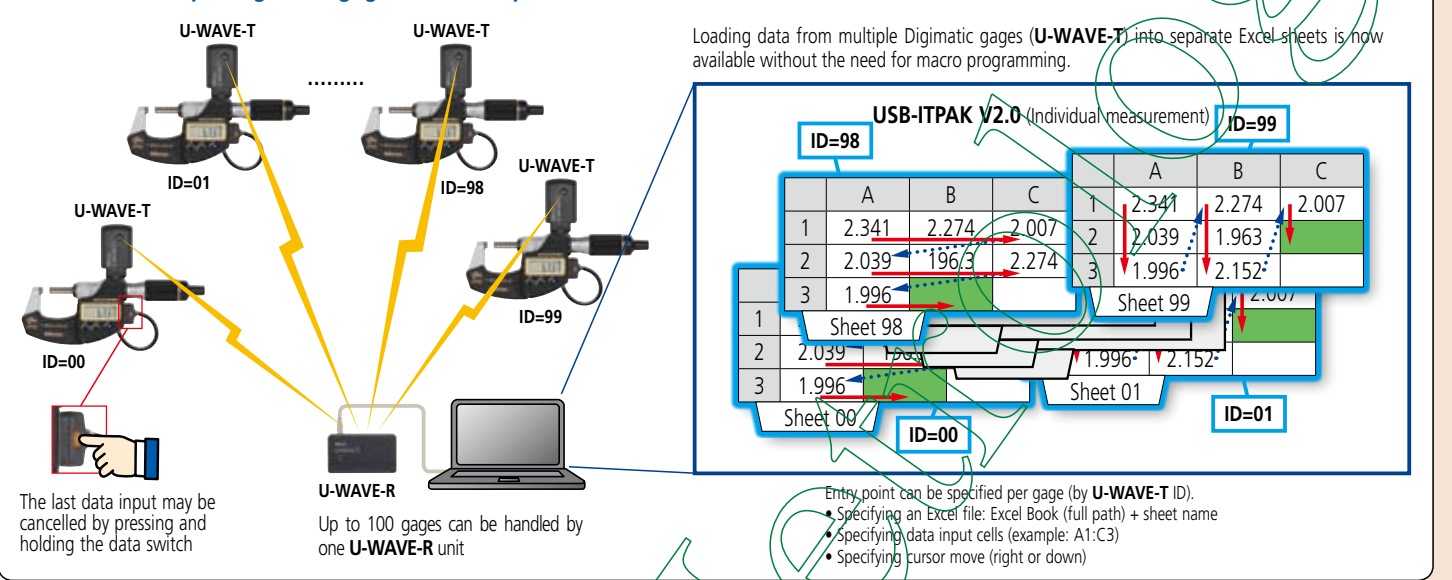

Example of measurement using the U-WAVE wireless communication system - timer input + measurement date/time display during simultaneous measurement

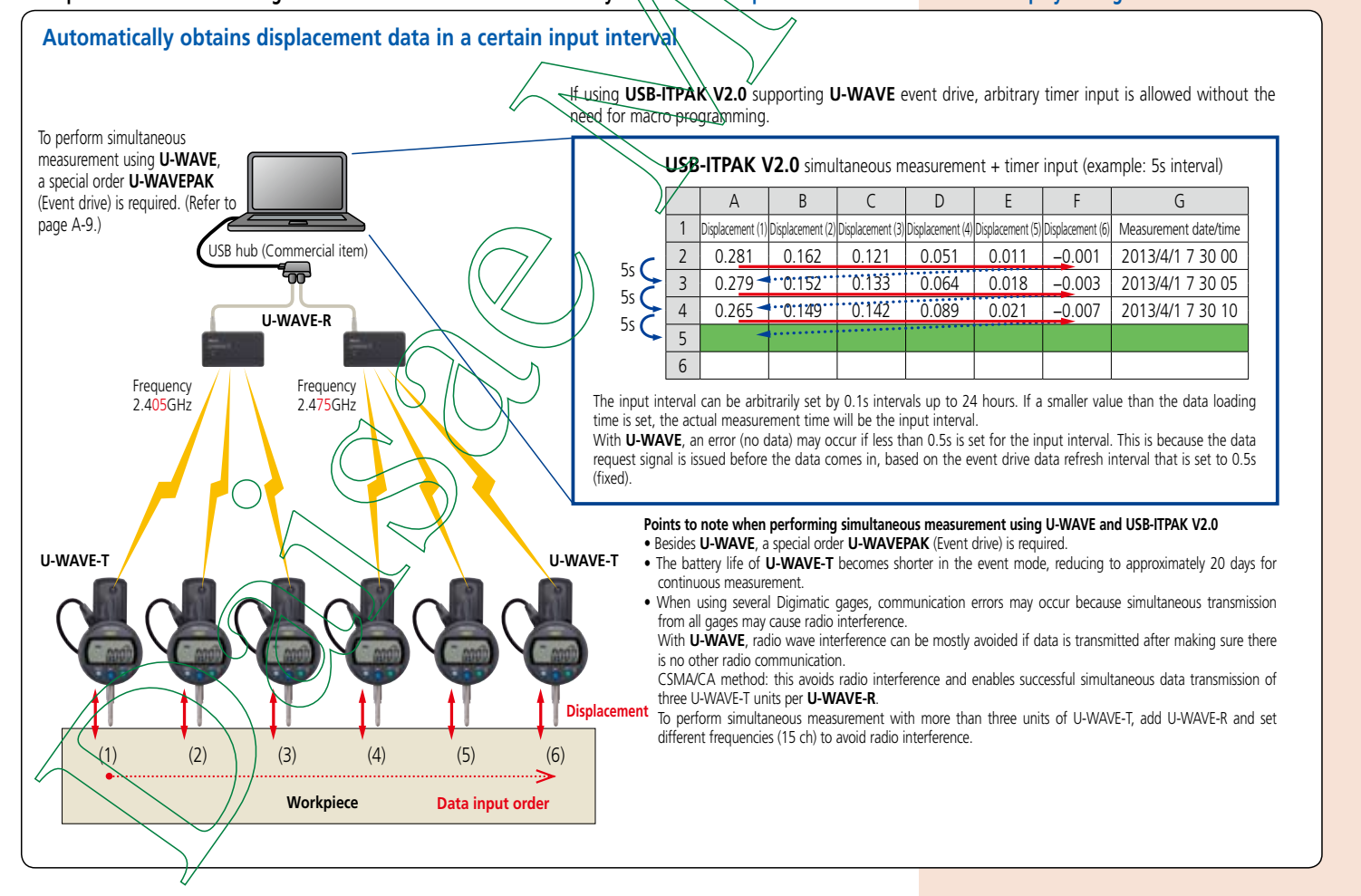

# Mitutoyo

A-11

#### Create Microsoft Excel input procedures with USB-ITPAK V2.0 to handle data from U-WAVE or the USB Input Tool Direct

#### Measurement applications of USB-ITPAK V2.0 (Three examples of how USB-ITPAK V2.0 can be deployed are shown below)

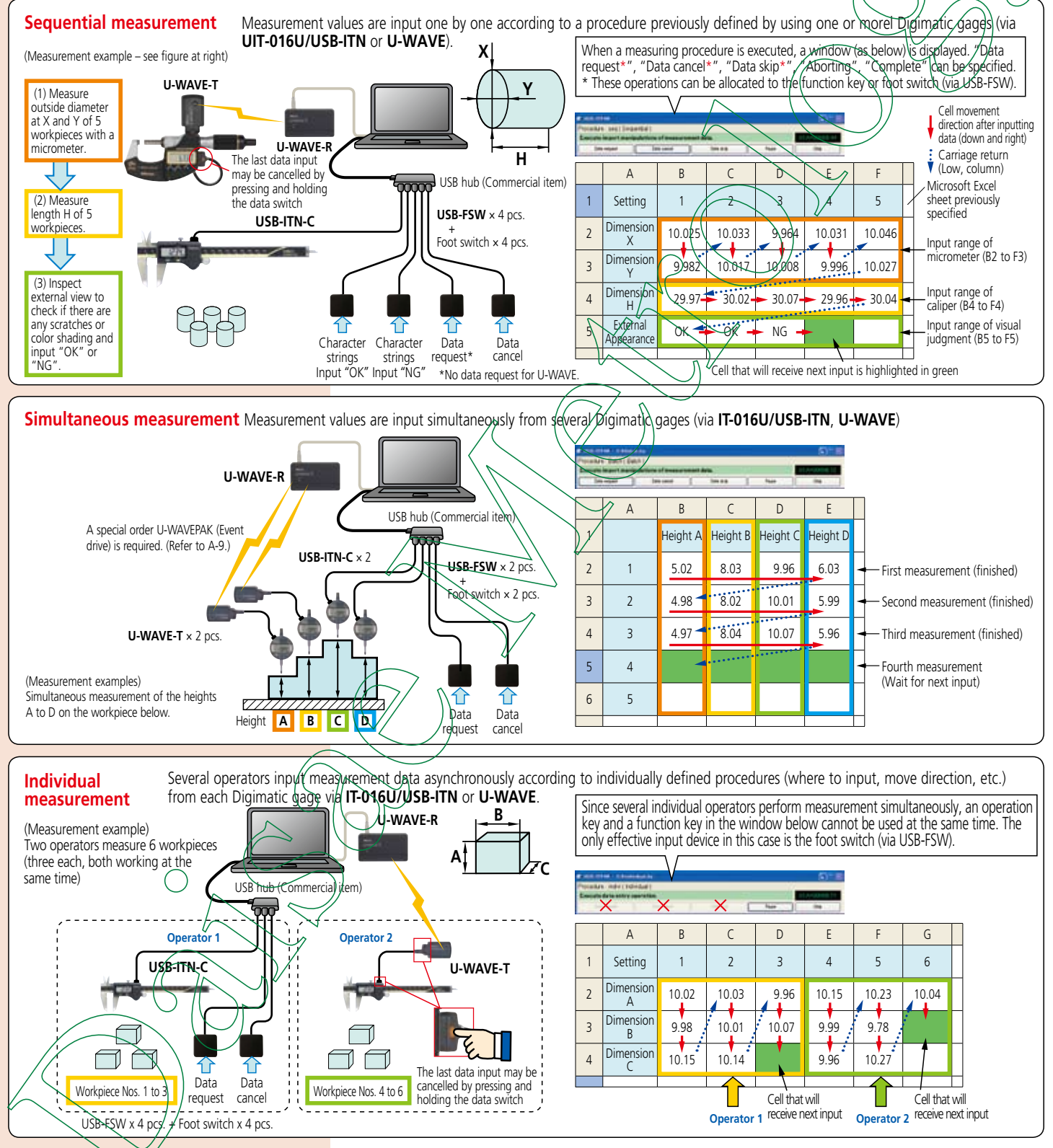

Notes on using USB-ITPAK:/

Do not merge the cells in the specified range as a measurement data input.

During measurement, the Microsoft Excel worksheet cannot be modified in any way apart from entering data. If you need to

modify the sheet, it is necessary to abort or finish the measurement.

Mitutoyo